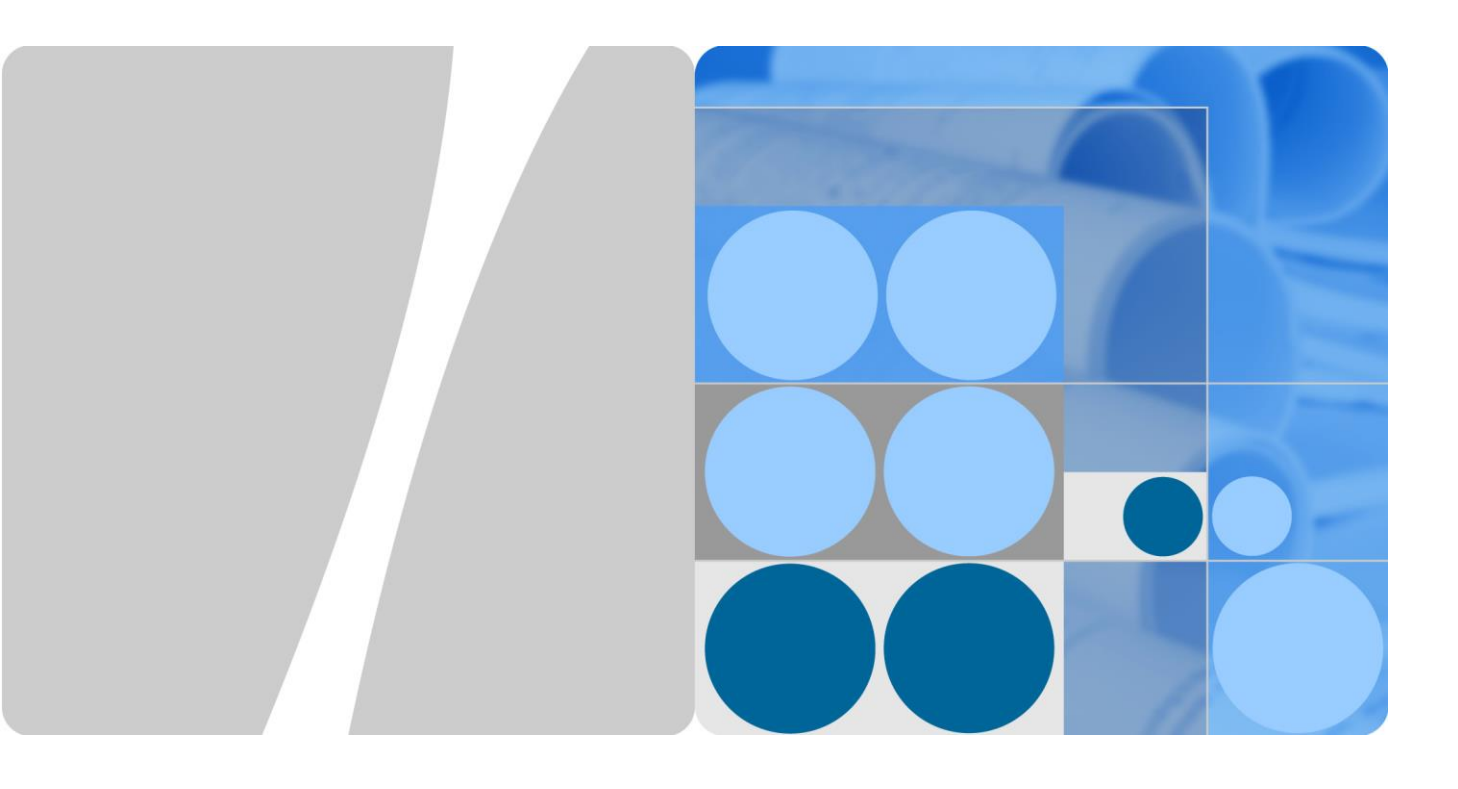

文档版本 01 发布日期 2020-12-07

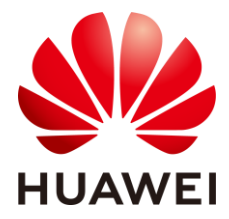

华为技术有限公司

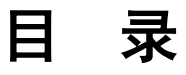

1.1 导读

本章节主要完成基础环境的准备,即在云上专有网络 VPC 里,通过一台 ECS 来搭建一个网站。 实际业务场景,以客户的实际业务场景为主。

环境部署

1.1.1 注册华为云并实名认证

#### 注册华为云并实名认证

如果您已有一个华为云帐户,请跳到下一个任务。如果您还没有华为云帐户,请参考以下步骤创建。 步骤1 注册账号,打开华为云官网: https://www.huaweicloud.com/,单击右上角注册按钮。

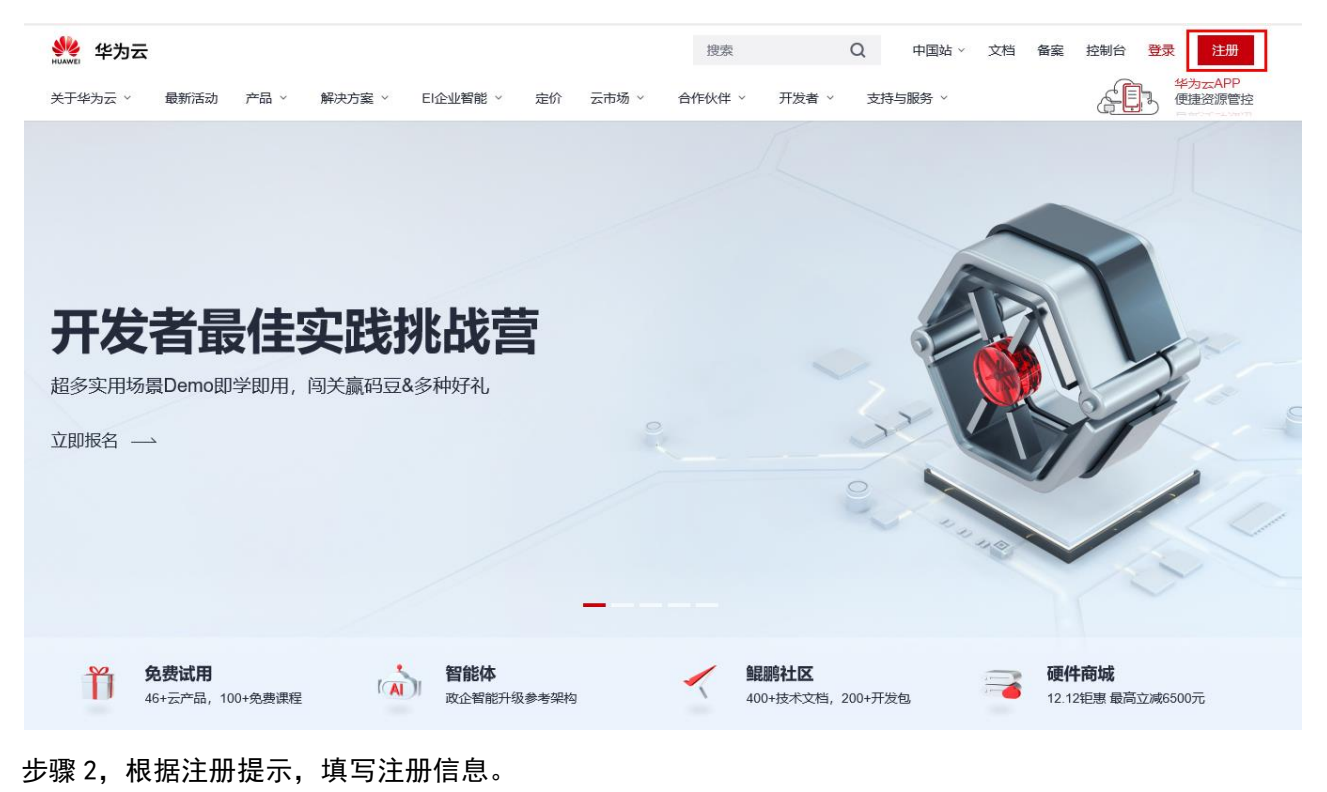

| 欢迎注册华为云 | (中国) |
|---------|------|
|---------|------|

| +86 (中国大陆) 请输入您的手 | 机号        |
|-------------------|-----------|
| 请输入短信验证码          | 获取短信验证码   |
| 请设置您的密码           |           |
| 清再次輸入密码           |           |
| 我已阅读并同意《华为云用户协议》  | 和《隐私政策声明》 |
| 同意协议并注            | 主册        |
| 了解更多 ▼            |           |

注册成功后,系统会自动跳转至您的个人信息界面。

个人或企业帐号实名认证请参考:实名认证。

https://support.huaweicloud.com/usermanual-account/zh-cn\_topic\_0071343161.html

## 1.1.2 登录华为云

步骤1打开华为云官网:https://www.huaweicloud.com/,单击右上角登录按钮。

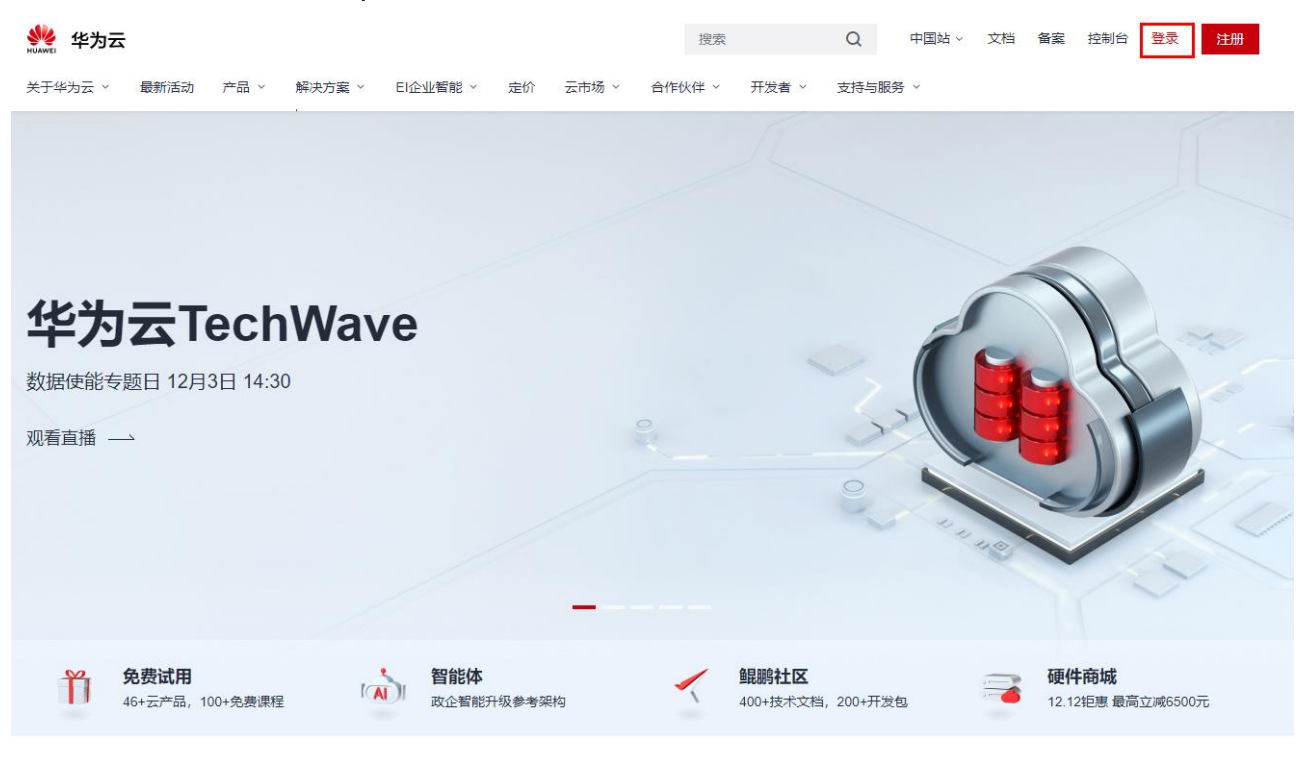

#### 步骤 2 输入对应的用户名和密码后,单击登录按钮。

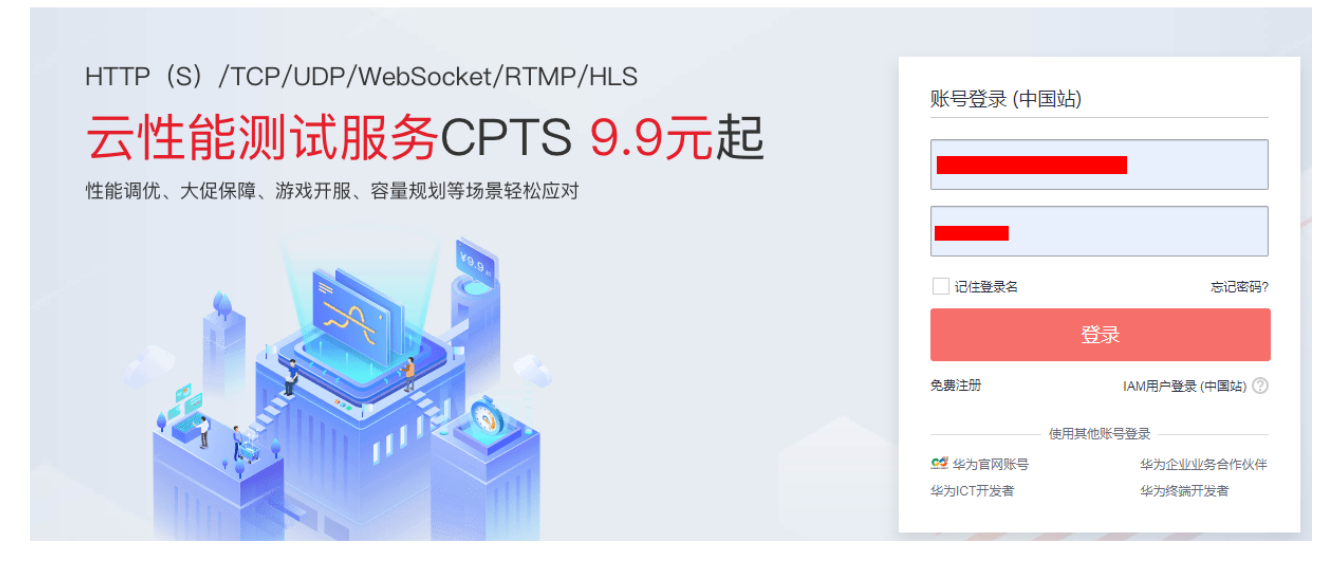

### 1.1.3 创建 VPC

步骤1 在华为云官网首页,选择产品>基础服务>网络>虚拟私有云 VPC。

| 最新活动 1 产品 解决方案 | 定价 日企业智能 云市场                 | -<br>开发者 合作伙伴 支持与服务                                |                               |                                   |
|----------------|------------------------------|----------------------------------------------------|-------------------------------|-----------------------------------|
| 请输入搜索产品 Q      | 计算                           | 存储                                                 | 3<br>网络                       | 数据库 >                             |
| ● 堆巷           | 伊性云服务器 ECS HOT<br>GPU加速云服务器  | 対象存储服务 OBS HOT ··································· | 」 虚拟私有云 VPC HOT<br>弾性负载均衡 ELB | 云数据库 MySQL H0T<br>云数据库 PostgreSQL |
| 2              | FPGA加速云服务器<br>裸金尾服务器 BMS     | 云硬溢首份<br>云服务器备份                                    | NAI网关<br>弹性公网IP               | 云数据库 SQL Server<br>文档数据库服务 DDS    |
|                | 云手机 NEW<br>专属主机              | CDN<br>存储容灾服务                                      | 云专线<br>虚拟专用网络 VPN             | 分布式数据库中间件 DDM<br>数据复制服务 DRS       |
| ● EI企业智能       | 弹性伸缩 AS<br>镜像服务              | 弹性文件服务<br>数据快递服务                                   | 云连接 CC<br>云解析服务 DNS           | 数据管理服务 DAS                        |
| 🗾 开发者          | 批处理服务<br>函数工作流 FunctionGraph | 域名与网站                                              | VPC终端节点 NEW                   | 应用中间件 ><br>微服务云应用平台 ServiceStage  |
|                | 容器服务                         | 域名注册<br>云解析服务 DNS                                  | 視频視频                          | 微服务引擎 CSE<br>应用运维管理 AOM           |
| ₽ 企业应用         | 云容器引擎 CCE HOT<br>云容器实例 CCI   | 云連建站 NEW<br>SSL证书管理                                | 短视频<br>视频点播                   | 应用性能管理 APM<br>分布式缓存服务 Redis       |
|                | 容器镜像服务 SWR                   | 网站备室                                               | 媒体转码                          | 分布式缓存服务 Memcached                 |

步骤 2 点击"访问控制台"进入"网络控制台"

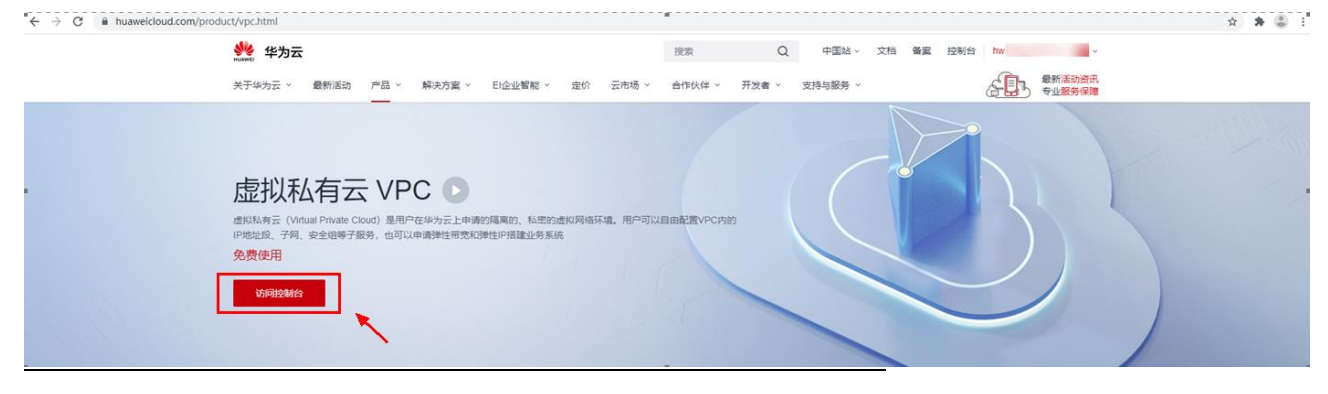

### 步骤 3 单击创建虚拟私有云

| HEMAN   | 华为云   控制台 (                                                                                                    | ♀ 墨西箭城一     ▼ |  |        | 搜索 | Q 裁用4 | ≈ù 资源 Ⅰ | 单企业 | 开发工具 | 备案 支持与服务 | 中文 (関体) |                                               |   |
|---------|----------------------------------------------------------------------------------------------------|---------------|--|--------|----|-------|---------|-----|------|----------|---------|-----------------------------------------------|---|
| Ξ       | 网络控制台                                                                                                    | 虚拟私有云 ②       |  |        |    |       |         |     |      |          | 同使用     | 指問 创建虚拟私有云                                    |   |
| ම<br>ස  | 意思                                                                                                    |               |  |        |    |       |         | 名称  |      | ÷        | Q       | ₩<br>15 2 2 2 2 2 2 2 2 2 2 2 2 2 2 2 2 2 2 2 |   |
| 00      | internal and the second second | 名称            |  | IPv4网段 |    |       | 状态      |     |      | 子网个数     | 操作      |                                               |   |
| 0       | 弹性公网IP和带宽                                                                                                    |               |  |        |    |       |         |     |      |          |         |                                               |   |
| 0       | NAT网关                                                                                                    |               |  |        |    |       |         |     |      |          |         |                                               |   |
|         | 弹性负载均衡                                                                                                    | *             |  |        |    |       |         |     |      |          |         |                                               | 1 |
| $\odot$ | 对等连接                                                                                                    |               |  |        |    |       |         |     |      |          |         |                                               |   |
| 4       | VPC 终端节点                                                                                                    | <b>.</b>      |  |        |    |       |         |     |      |          |         |                                               |   |
| ۲       | 虚拟专用网络                                                                                                    | 0             |  |        |    |       |         |     |      |          |         |                                               |   |
| 0       | 云专线                                                                                                    | 0             |  |        |    |       |         |     |      |          |         |                                               |   |
|         | 弹性云服务器                                                                                                    | e             |  |        |    |       |         |     |      |          |         |                                               |   |
|         |                                                                                                    |               |  |        |    |       |         |     |      |          |         |                                               |   |
|         |                                                                                                    |               |  |        |    |       |         |     |      |          |         |                                               |   |
|         |                                                                                                    |               |  |        |    |       |         |     |      |          |         |                                               |   |
| 2       |                                                                                                    |               |  |        |    |       |         |     |      |          |         |                                               |   |

步骤 4 根据页面提示,填写 VPC 名称、网段,子网名称、网段,点击立即创建。

| く 回建虚拟松有云 |                                                                                        |
|-----------|----------------------------------------------------------------------------------------|
| 基本信息      |                                                                                        |
| 区域        | 拉美-墨西哥城                                                                                |
|           | 不同区域的资源之间内网不互通。请选择靠近您客户的区域,可以降低网络时延、提高访问速度。                                            |
| 名称        | vpc-test-demo                                                                          |
| 网段        | 192 · 168 · 0 · 0 / 16 •                                                               |
|           | 建议使用网段: 10.0.0.0/8-24 (选择) 172.16.0.0/12-24 (选择) 192.168.0.0/16-24 (选择)                |
|           | ▲ 该VPC网段 (192.168.0.0/16) 与当前区域下其他VPC网段重叠,如需使用 <u>VPC互通服务,</u> 建议您修改VPC网段。查看区域下已有vpc网段 |
| 高级配置 ▼    | 标签                                                                                     |
| 默认子网      |                                                                                        |
| 可用区       | 可用区1 ()                                                                                |
| 名称        | subnet-1                                                                               |
| 子网网段      | 192     ・     0     ·     0     /     24     ▼     ⑦ 可用IP数: 251       子网创建完成后,子网网段无法惨政 |
| 高级配置 ▼    | 网关   DNS服务器地址   标签                                                                     |
| ⊕ 添加子网    |                                                                                        |

#### 免费创建

| 参数 | 参考值                           |
|----|-------------------------------|
| 区域 | 拉美-墨西哥城一                      |
| 名称 | 根据需求自主命名(这里演示为 vpc-test-demo) |

立即创建

| 网段                | 根据需求自主选择(这里演示 192.168.X.X 网段) |
|-------------------|-------------------------------|
| 高级配置              | 无                             |
| 默认子网-可用区          | 可用区 1                         |
| 默认子网-名称           | 根据需求自主选择(这里演示 subnet-1)       |
| 子网网段              | 默认                            |
| 高级配置-网关、DNS 服务器地址 | 无                             |
| 添加子网              | 无                             |

说明:因某些账号没有开通企业项目功能,因此有可能看不到企业项目按钮。如有,无特殊说明请选择 默认项目名称即可。

| 步骤 5 返回控制台,侦 | 前认创建成功 |
|--------------|--------|
|--------------|--------|

| NGRATS  | 华为云 拉制台 📀 墨西 |               | 18:3R          | Q 费用中心 资源 工单 企业 升 | 「发工具 鶴客 支持与服务 中文 (簡体) 🛛 |
|---------|--------------|---------------|----------------|-------------------|-------------------------|
| ≡       | 网络控制台        | 虚拟私有云 ⑦       |                |                   | ▶ 使用描南 创致虚拟私有云          |
| ۵<br>۵  | 总选           |               |                | 名称                | ▼ Q 标準確実 > C □          |
| ,00     | 法回控制         | 名称            | IPv4网段         | 状态                | 子阿个数 操作                 |
| 6       | 弹性公网IP和带宽 ▼  | vpc-test-demo | 192.168.0.0/16 | 可用                | 1 个 修改   勤励             |
| 0       | NAT网关        |               |                |                   |                         |
|         | 弹性负载均衡 🔹     |               |                |                   |                         |
| $\odot$ | 对等连接         |               |                |                   |                         |

## 1.1.4 创建安全组

步骤 1 返回华为云控制台 (https://console.huaweicloud.com/console/?region=na-mexico-1#/home),选择左上角的服务列表>网络>虚拟私有云 VPC。

| HUAWE        | 华为云   控制台             | ♀ 北京四 | •                   |      |                |          | 搜索          | Q       | 更多           | 简体中文          | C <sup>99</sup> |
|--------------|-----------------------|-------|---------------------|------|----------------|----------|-------------|---------|--------------|---------------|-----------------|
| Ξ            | 1<br>服务列表             | >     | 请输入名称或者功能查找服务       |      |                |          |             | Q       |              |               | ×               |
|              | 弹性云服务器 ECS            |       | 最近访问的服务: 弹性公网IP     | 虚拟私有 | 云 VPC 云数据库 RDS | 弹性云服务器 E | CS 镜像服务 IMS | 弹性伸缩 AS |              |               |                 |
| ஃ            | 云数据库 RDS              |       | 计算                  |      | 存储             | 2        | 网络          |         | 1            | 数据库           |                 |
| ,000         | 弹性伸缩 AS               |       | 弹性云服务器 ECS          | *    | 云硬盘            | * 3      | 虚拟私有云 VPC   |         | *            | 云数据库 RDS      |                 |
| • 🍙          | 裡金属服务器 BMS            |       | 云容器引擎 CCE           |      | 专属分布式存储        |          | 弹性负载均衡 ELB  |         | * :          | 文档数据库服务 DDS   |                 |
| _            | PRALIMINACIO HA DINIO |       | 云容器实例 CCI           |      | 存储容灾服务         |          | 云专线 DC      |         |              | 分布式数据库中间件 DDM |                 |
| 0            | 云硬盘                   |       | 裸金属服务器 BMS          | *    | 云服务器备份         |          | 虚拟专用网络 VPN  |         | 1            | 数据复制服务 DRS    |                 |
|              | 云硬盘备份                 |       | 云手机 CPH             |      | 云备份            |          | 云解析服务 DNS   |         | 1            | 数据管理服务 DAS    |                 |
|              |                       |       | 镜像服务 IMS            |      | 云硬盘备份          |          | NAT网关       |         |              |               |                 |
| Ø            | 虚拟私有云 VPC             |       | 批处理服务               |      | 对象存储服务         |          | 弹性公网IP      |         | <b>*</b> - 3 | 安全            |                 |
| $\mathbf{A}$ | 弹性负载均衡 ELB            |       | 函数工作流 FunctionGraph |      | 数据快递服务         |          | 云连接 CC      |         |              | Anti-DDoS流量清洗 |                 |
| Æ            | 动力计皿                  |       | 弹性伸缩 AS             |      | 弹性文件服务         |          | VPC 终端节点    |         | I            | DDoS高防服务      |                 |
| Ēw           | 网络庄田                  |       | 去居テ                 |      | CDN -          |          |             |         |              | Web应用防火墙 WAF  | -               |
| 步            | 聚 2 在左侧单              | 击访    | 问控制>安全组             |      |                |          |             |         |              |               |                 |

#### 网络控制台 安全组 ⑦ 🕝 使用指南 总览 QC 名称 Ŧ 虚拟私有云 操作 名称 安全组规则 关联实例 描述 访问控制 安全组 网络ACL 弹性公网IP和带宽 . NAT网关 し弾いる動物の

#### 可参考安全组概述: https://support.huaweicloud.com/usermanual-ecs/zh-cn\_topic\_0140323157.html

### 步骤 3 单击创建安全组并填写安全组的名称, 点击确定。

| 创建安全组    |                                                                              | × |
|----------|------------------------------------------------------------------------------|---|
| * 模板     | 通用Web服务器 ▼                                                                   |   |
| * 名称     | sg-wq                                                                        |   |
| 描述       | 通用Web服务器,默认放通22、3389、80、443<br>端口和ICMP协议。适用于需要远程登录、公网<br>ping及用于网站服务的云服务器场景。 |   |
|          | 0/255                                                                        |   |
| 查看模板规则 ▼ |                                                                              |   |
|          | 确定取消                                                                         |   |

| 参数 | 参考值                   |
|----|-----------------------|
| 模板 | 通用 web 服务器            |
| 名称 | 根据需求自主命名(这里演示为 Sg-wq) |

#### 步骤 4 单击安全组名称,进入安全组规则配置界面。

|       |       |      | 名称 | •    | QC          |
|-------|-------|------|----|------|-------------|
| 名称    | 安全组规则 | 关联实例 | 描述 | 操作   |             |
| sg-wq | 8     | 0    |    | 配置规则 | 管理实例   更多 ▼ |
|       |       |      |    |      |             |
|       |       |      |    |      |             |

### 1.1.5 创建 ECS

步骤 1 进入 ECS 购买页

方法一: 登录华为云 ECS 管理控制台 (https://console.huaweicloud.com/ecs)

| <b>***</b> :   | ▶ 2 2 2 2 2 2 2 2 2 2 2 2 2 2 2 2 2 2 2                     |          |                          |   |                       | 190 |                       | Q #/ |         |   | 企业 解室                                        | 支持与服务                               |                                           |                                                                  |
|----------------|-------------------------------------------------------------|----------|--------------------------|---|-----------------------|-----|-----------------------|------|---------|---|----------------------------------------------|-------------------------------------|-------------------------------------------|------------------------------------------------------------------|
| ≡              | ℓ 自定义                                                       |          |                          |   |                       |     |                       |      |         |   |                                              |                                     |                                           |                                                                  |
| ©<br>©         | <b>关注资源</b> [屋西田城一] ⑦                                       |          |                          |   |                       |     |                       |      | 查看全部区域资 | a |                                              | 名认证                                 |                                           | 覇用中心                                                             |
| M              | 弹性云极务器 ECS 云硬曲备份                                            | 0        | 裸金屬服务器 BMS<br>遮拟私育云 VPC  | 0 | 弹性伸缩 AS<br>弹性负载均衡 ELB | 0   | 云硬盘 EVS<br>弹性公网IP EIP |      | 0       |   | 0                                            |                                     | 0                                         | 0                                                                |
| 0              | 云数据库 RDS                                                    | 0        | 城名注册                     |   |                       |     |                       |      |         |   | 7天内侍续                                        | £                                   | 未付订单                                      | I##8                                                             |
| €)<br> ↓<br> © | 最近访问的服务<br>弹性云服务器 ECS 虚拟私有云 VPC                             | 云解析服务 D  | NS 弹性公网IP EIP            |   |                       |     |                       |      |         |   | <mark>华为云</mark> A<br>提供云服务                  | PP 随时附<br>控制台、SSF                   | 植地 管控资<br>H、虚拟MFA等                        | 源 5000000000000000000000000000000000000                          |
| ⇔              | 开发者 <b>工具-API搜索</b><br>游船人关场研究体外的产品<br>热门云服务、弹性云服务器 《运算能力开放 | 1 统一身份认证 | 服务   设备统入   API Explorer |   |                       |     |                       |      |         | Q | 公告<br>2020-12-04<br>2020-12-01<br>2020-12-01 | [升级公告] 华)<br>[升级公告] 华)<br>[安全公告] Do | 5云云解析服务于20<br>5云对象存储于2020<br>cker 容積迅速周河所 | 更多<br>20年12月8日00:00-06:<br>年12月5日00:01-03:0<br>赠 (CVE-2020-15257 |

#### 点击弹性云服务器 ECS,进入页面后点击购买弹性云服务器。

|          | 华为云 拉制台        |   | 罰城─ ▼      |      |     |    | 搜索             | Q 费用中心 3     | 源 工单 | 企业开发工 | 具 留変 | 支持与服务    | 中文 (简体) |          |
|----------|----------------|---|------------|------|-----|----|----------------|--------------|------|-------|------|----------|---------|----------|
| =        | 云服务器控制台        |   | 弹性云服务器 ⑦   |      |     |    |                |              |      |       |      | ⊲ 最新动态   | 19 使用指南 | 购买弹性云服务器 |
| ා<br>ස   | 总流             |   | 开机 关机 重量密码 | 更多 ▼ |     |    |                | 所有运行状态       | ▼ 名称 | Ŧ     | (    | 1 标签搜索 🔮 | C 🕲     | C   = =  |
| λΩ       | 弹性云服务器<br>专属主机 |   | A称/ID      | 当拉   | 可用区 | 状态 | 规格/镜像          | IP#          | ti:  | ì     | 费模式  | 标签       | 3       | H作       |
|          | 云硬盘            | • |            |      |     |    |                |              |      |       |      |          |         |          |
| 0        | 镜像服务           | Ţ |            |      |     | 当  | 前区域无数据,请切换至我的影 | <b>祝游查</b> 者 |      |       |      |          |         |          |
| Ó        | 密钥对            |   |            |      |     |    |                |              |      |       |      |          |         |          |
| 4        | 云服务贛組          |   |            |      |     |    |                |              |      |       |      |          |         |          |
| $\oplus$ | 云耀云服务器 NEW     | P |            |      |     |    |                |              |      |       |      |          |         |          |
| ۲        | 云衡份            | P |            |      |     |    |                |              |      |       |      |          |         |          |
|          | 云服务器备份         | в |            |      |     |    |                |              |      |       |      |          |         |          |
|          | 云硬盘备份          | P |            |      |     |    |                |              |      |       |      |          |         |          |
|          | 弹性负载均衡         | в |            |      |     |    |                |              |      |       |      |          |         |          |

#### 搜索 Q 中国站 > 文档 备案 控制台 > ₩ 华为云 关于华为云 🗸 最新活动 产品 ^ 解决方案 > 印企业智能 > 定价 云市场 > 合作伙伴 > 开发者 > 支持与服务 > a 查看所有产品 > 搜索产品 推荐 📵 i†🕫 存储 网络 数据库 > 弹性云服务器 ECS HOT 对象存储服务 OBS HOT 虚拟私有云 VPC HOT 云数据库 GaussDB(for 基础服务 NEW MySQL) GPU加速云服旁鳞 云硬盘 EVS HOT 弹性负载均衡 ELB 云数据库 GaussDB(openGauss) EI企业智能 FPGA加速云服务器 NEW 云备份 NEW NAT网关 NAT 裸金属服务器 BMS 专属分布式存储服务 HOT 弹性公网IP EIP 开发者 云数据库 GaussDB(for NEW Cassandra) 云手机 NEW 云硬盘备份 云专线 安全 云数据库 GaussDB(for 专属主机 云服务器备份 虚拟专用网络 VPN NEW Mongo) 企业应用 弹性伸缩 AS 存储容灾服务 SDRS 云连接 CC 云数据库 GaussDB(for NEW 云解析服务 DNS 镜像服务 弹性文件服务 Redis) IoT物联网 函数工作流 VPC终端节点 NEW 云数据库 GaussDB(for 数据快递服务 NEW FunctionGraph Influx) 华为云Stack 专属企业存储服务 DESS NEW 云数据库 MySQL HOT 云存储网关 CSG NEW 视频 容器服务 云数据库 PostgreSQL 视须直播 云数据库 SQL Server 云容器引擎 CCE HOT 智能云提速 短视频 文档数据库服务 DDS 云容器实例 CCI

#### 方法二:从产品页购买途径

| 进入页面后,选择立即购买                                                                                                    |                  |                       |             |        |
|----------------------------------------------------------------------------------------------------|------------------|-----------------------|-------------|--------|
| · 华为云                                                                                                    |                  | 搜索 Q                  | 中国站 > 文档 备案 | 控制台 ~  |
| 关于华为云 > 最新活动 产品 > 解决方案 > El企业智能 >                                                                                                    | 定价 云市场 ~ 合作伙伴    | 开发者 > 支持与服务 >         |             |        |
|                                                                                                    |                  |                       |             |        |
|                                                                                                    |                  |                       |             |        |
| 弹性云服务器 ECS 💿                                                                                                    |                  |                       |             |        |
| 弹性云服务器(Elastic Cloud Server)是一种可随时自助获取、可弹性伸缩的云                                                                                                    | 服务器,可帮助您打造可靠、安全、 | ,                     |             |        |
| 活、高效的应用环境,确保服务持久稳定运行,提升运埋效率<br>三年低至5折,多种配置可选                                                                                                    |                  |                       |             |        |
|                                                                                                    |                  |                       |             |        |
| 立即购买     智选推荐     价格计算器     HEC                                                                                                    | 5(云耀云服务器)        |                       |             |        |
|                                                                                                    |                  |                       |             |        |
|                                                                                                    |                  |                       |             |        |
| 了解详情: 总览 价格详情 帮助文档 网站语言                                                                                                    | 計南 智能客服          | 视频教程                  |             |        |
| 中小企业上云可免费享受专业上云评估及方案咨询 HOT                                                                                                    | 境外2C4G5M         | 云主机包年低至2.5折 HOT       |             |        |
| 使用CloudShell连接Linux云服务器                                                                                                    | 域名专场钜惠           | com首购23元,cn首购15元,全场1元 | 起           |        |
| 云手机限时持憲: 包月8折!                                                                                                    | 精选30+云产品         | 品,享1对1专家服务,爆款云主机2折抢购  | НОТ         |        |
| Elements of the second second s | -                |                       |             | ن<br>ا |

步骤 2 选择相应的计费模式、区域、可用区、CPU 架构、规格、镜像、系统盘等参数,完成后点击下一步:网络配置。

| Ξ           | く 弾性云服务    | - MB                                       |                                                          |                                                |                |                    |            |
|-------------|------------|--------------------------------------------|----------------------------------------------------------|------------------------------------------------|----------------|--------------------|------------|
| 6           | 1 基础配置 —   | (2) 网络配置 (3) 電級配置 (1)                      |                                                          |                                                |                |                    |            |
| &<br>m<br>© | 计费模式<br>区域 | セキ(包月                                      | ⑦<br>減 10 西東-東紀一(0) 4項。广州(0)  <br>原用報近堂业务的区域、可成少网络时延、提高。 | 华化北京四 (0)   华东·上海- (0)   亚大·香<br>间观念、 如何选择区域 ① | <b>福</b> (0)   |                    |            |
| Θ           | 可用区        | 國利公計     可用区1                              | 0                                                        |                                                |                |                    |            |
| 0           | 现格         | 最新版列 · vCPUs                               | 2vCPUs e 内存                                              | 4G8 🕑 💌 规格名称                                   | Q              |                    |            |
| 0           |            | 规档名称<br>Cfis large 2                       | vCPUs   内存 ↓三<br>2vCPUk   4GB                            | CPU JE                                         | 基准 / 最大带宽 ② J三 | 内网收发包 ② JE 规格参考价 ③ |            |
|             |            | C3.large.2                                 | 2vCPUs   4GB                                             | Intel SkyLake 6151 3.0GHz                      | 0.6/1.5 Gbit/s | 300,000 ¥0.58//18j |            |
|             |            | S6.large.2 (已售磋)<br>可购买区域                  | 2vCPUs   4GB                                             | Intel Cascade Lake 2.6GHz                      | 0.2/1.5 Gbit/s | 150,000 ¥0.42/小将t  |            |
|             |            | 🟮 💿 s3.large.2                             | 2vCPUs   4GB                                             | Intel SkyLake 6161 2.2GHz                      | 0.2/0.8 Gbit/s | 100,000 ¥0.42/小時   |            |
|             |            | (2.large (已集罄)<br>可购买区域                    | 2vCPUs   4GB                                             | Intel E5-2680V3 2.5GHz                         |                | ¥0.63/小母\$         |            |
|             |            | 当前规格                                       | Us   4GB                                                 |                                                |                |                    | e          |
|             | 現象         |                                            | 共豪曉像 市场傍像<br>4bit(40GB) • •                              | ©                                              |                |                    | 0<br>6     |
|             | 购买量 - 1    | + 台 配置费用 ¥0.4508/小时<br>参考价格,具体扣费请以账单为准。了解: | ·鼓洋摘                                                     |                                                |                | ٩                  | 0 下一步:网络配置 |

| 参数   | 参考值      |
|------|----------|
| 计费模式 | 按需计费     |
| 区域   | 拉美−墨西哥城一 |
| 可用区  | 随机分配     |

| 规格   | s3.large.2 2vCPUs   4GB |
|------|-------------------------|
| 镜像   | 公共镜像 Linux 或 windows 系统 |
| 主机安全 | 不勾选                     |
| 系统盘  | 高IO                     |
| 购买数量 | 1                       |
|      |                         |

步骤 3 镜像,选择公共镜像,可选择 Windows 系统和 linux 系统,根据自己熟悉程度选择自己的操作系统,这里以 Centos 7.6 版本为例。

| R@ <u>公共概要</u> 私育務要 共享務要 市场機要 ⑦        | 保全         公共協会         私育協会         ()           ●         CentOS         ●         CentOS 7.6 64bit(40G8)         ●         C           系統型         面io         ●         40         +         Ge 10PS上限1,440, 10PS班別上限5,000 ①           ○         項加一+基現量         回         +         Ge 10PS上限1,440, 10PS班別上限5,000 ①           ●         「日         +         Ge 10PS上限1,440, 10PS班別上限5,000 ①           ●         「日         +         Ge 10PS上限1,440, 10PS班別上股5,000 ①           ●         「日         +         Ge 10PS上限1,440, 10PS班別上股5,000 ①           ●         「日         +         Ge 10PS上限1,440, 10PS班別上股5,000 ①                                                                                                    |
|----------------------------------------|----------------------------------------------------------------------------------------------------|
| Centos     Centos 7.6 64bt(4068)     C | CentOS ・ CentOS 7.6 64bit(40C6) ・ C     CentOS 7.6 64bit(40C6) ・ C     CentOS 7.6 64bi |
|                                        |                                                                                                    |
|                                        |                                                                                                    |
|                                        | 系統会         面の         40         +         GB 10P5上間1,440, 10P5決況上間5,000 ⑦           ④ 増加ー状数建全         他活可以结束 23 快速会 (伝視点)                                                                                                    |
|                                        | ·····································                                                                                                    |
|                                        | 购买包年/包月弹性云服务器时添加的非共享盘磁盘不支持单级退订和续费,非共享的数据盘不支持挂载到其他云服务器。Linux实例添加的数据盘可使用脚杆                                                                                                    |
| ④ 環加一块数据量 您还可以挂载 23 块磁盘 (云硬盘)          |                                                                                                    |

步骤 4 系统盘,选择高 IO 默认 40G,新增一块高 IO 数据盘,大小为 60G

| • |     |                                                                                                    |   |
|---|-----|----------------------------------------------------------------------------------------------------|---|
|   | 系统盘 | 節iO ▼   40 + GB ICPS上限1,440, ICPS技術上限5,000 ⑦                                                                             | 1 |
|   |     | ④ 單加一块数据盘 把还可以继载 23 块磁盘 (云硬盘)<br>购买包甲/包月例往云服务器时添加的容共穿盘磁盘不支持单绘蛋订和读费, 容共穿的数层盘不支持挂载到其他云服务器, Linux实制添加的数据盘可使用解本向导式初始化, 加何量作? |   |

数据盘如图所示:

| 系统盘 | 満口 ▼ 40 + GB IOPS上限1,440. IOPS完定上限5,000 ①                                            |  |
|-----|--------------------------------------------------------------------------------------|--|
| 数据盘 | ○ 第10 ▼ - 60 + G8 IOPS上限1,560, IOPS完况上限5000 数量 1 + 表示▼                               |  |
|     | ⑦ 増加一体数据量 您还可以能我 22 快速盘 (云硬盘)                                                        |  |
|     | 购买包啡/包用弹性云服防器时流加的电共享呈进盘不支持单换退订和读费,非共享的数据盘不支持挂载到其他云服务器。Linux实例添加的数据盘可使用解不同导致初始化,如何操作? |  |

点击右下角的下一步:网络配置。

步骤 5 选择 VPC 及子网、安全组、弹性公网 IP 等参数,完成后点击右下角的下一步:高级配置。

| _                                                                                                    |                                                                                                    |
|----------------------------------------------------------------------------------------------------|----------------------------------------------------------------------------------------------------|
| 1)基础配置 —                                                                                                    |                                                                                                    |
| 可络                                                                                                    | vpc-test-demo(192168.0.0/16)     ・     C                                                                                                    |
| 广展网卡                                                                                                    | <ul> <li>3 建成一块房卡 包括可以建加1块房卡</li> </ul>                                                                                                    |
| 安全组                                                                                                    | 2 19wq (%370x696-657e-4558-553-847adfbc5a81) ● ・ C 新議委会組 ⑦<br>安全組織成防火相助器。最一个課題上的分組、用于企業用成功回動地、<br>現時期所的委会全組団形成認定200日 (Unux SSH壁梁)、3380與日 (WindowsZE健登梁) 和 ICMP 协议 (Ping)、 配置委会組織制<br>即目前の自由目的 2.1                                                                                                    |
|                                                                                                    | > organization                                                                                                    |
| 単性公网IP                                                                                                    | антжального ~<br>39 жаляя — ФИЕА                                                                                                    |
| 単性公网IP<br>或路                                                                                                    | антикального ~                                                                                                    |
| 単性公网IP<br>毛路                                                                                                    | #FTF#2018900 ~<br>③ D 記録界 ○ 世現已解 ○ 監不現天 ③<br>④ <u>金352.860<sup>1</sup></u> ③<br>④ 不低于99.95%可用性生物能                                                                                                    |
| 単性公网IP<br>或語<br>公阿冊克                                                                                                    | Reffを変更的でしょう                                                                                                    |
| 學性公阿IP<br>或語<br>公阿带宽<br>哥宽大小                                                                                                    | RETEXTANDED     C     C     RETEXTANDED     C     C |
| 単性公阿IP<br>美語<br>公阿带克<br>帯宽大小                                                                                                    | ##TFERENDEG      *      *      *      *      *      *      *      *      *      *      *      *      *      *      *      *      *      *      *      *      *      *      *      *      *      *      *      *      *      *      *      *      *      *      *      *      *      *      *      *      *      *      *      *      *      *      *      *      *      *      *      *      *      *      *      *      *      *      *      *      *      *      *      *      *      *      *      *      *      *      *      *      *      *      *      *      *      *      *      *      *      *      *      *      *      *      *      *      *      *      *      *      *      *      *      *      *      *      *      *      *      *      *      *      *      *      *      *      *      *      *      *      *      *      *      *      *      *      *      *      *      *      *      *      *      *      *      *      *      *      *      *      *      *      *      *      *      *      *      *      *      *      *      *      *      *      *      *      *      *      *      *      *      *      *      *      *      *      *      *      *      *      *      *      *      *      *      *      *      *      *      *      *      *      *      *      *      *      *      *      *      *      *      *      *      *      *      *      *      *      *      *      *      *      *      *      *      *      *      *      *      *      *      *      *      *      *      *      *      *      *      *      *      *      *      *      *      *      *      *      *      *      *      *      *      *      *      *      *      *      *      *      *      *      *      *      *      *      *      *      *      *      *      *      *      *      *      *      *      *      *      *      *      *      *      *      *      *      *      *      *      *      *      *      *      *      *      *      *      *      *      *      *      *      *      *      *      *      *      *      *      *      *      *      *      *      *      *      *    |
| 単位公河(P<br>気)<br>二<br>二<br>二<br>二<br>二<br>二<br>一<br>二<br>二<br>一<br>一<br>二<br>二<br>二<br>一<br>一<br>二<br>二<br>二<br>一<br>一<br>二<br>二<br>一<br>一<br>二<br>二<br>二<br>一<br>一<br>二<br>二<br>一<br>一<br>二<br>二<br>一<br>一<br>二<br>一<br>一<br>二<br>一<br>一<br>二<br>一<br>一<br>二<br>一<br>一<br>二<br>一<br>一<br>二<br>一<br>一<br>二<br>、<br>一 | Refresenent ~<br>③ 取扱規序 ① 使用已解 ③ 新不規序 ③<br>④ <u>全な法理研</u> ④<br>④ <u>全な法理研</u> ④<br>④ 不低于99.05%可用性機器<br>④ <u>「」」「日本」」」「」」」」」」」」」」」」」」」」」」」」」」」」」」」」」</u>                                                                                                    |

| 上一步 下一步: 高级强强             |
|---------------------------|
| 参考值                       |
| 选择创建的 VPC,默认子网,自动分配 IP 地址 |
| 默认不创建                     |
| 选择创建的安全组                  |
| 现在购买                      |
| 全动态 BGP                   |
| 按带宽计费                     |
| 2M                        |
|                           |

步骤 6 填写云服务器名称,配置登录云服务器密码并确认密码,完成后点击右下角的下一步:确认配置。

| < 弹性云服务器    |                                                                                                    | 故心胸 🕤 灵活調整   |
|-------------|----------------------------------------------------------------------------------------------------|--------------|
| 1) 基础配置 ——— |                                                                                                    |              |
| 云服务器名称 1    | ecs-test-demo         一 允许重名           购买多台云服务器时,名称自动的界磁组化位数字磁幅、例如:输入ecs.从ecs-0001开始命名;百日有ecs-0010,从ecs-0011开始命名。 |              |
| 登录凭证        |                                                                                                    |              |
| 用户名         | root                                                                                                    |              |
| क् <u>छ</u> | 操≠2045, 1050245479235(1328)402至2443                                                                               |              |
| 确认密码        |                                                                                                    |              |
| 云服务難追(可告)   | 反系和性         ②                                                                                                    |              |
| 高级选项        | □ 取在設置                                                                                                    | Ę            |
|             |                                                                                                    | 4            |
|             |                                                                                                    | 0            |
|             |                                                                                                    | E            |
|             |                                                                                                    |              |
| 购买量 1       | + 会 股度展開 ¥0.753,047                                                                                               | L-步 下-步 确认配置 |

| 参数     | 参考值                         |
|--------|-----------------------------|
| 云服务器名称 | 可自行设置,这里演示名称为 ecs-test-demo |
| 密码     | 按照提示自行设置密码                  |
| 其余选项   | 默认即可                        |

#### 步骤7确认配置无误后,勾选阅我已读并同意《华为镜像免责声明》,点击右下角的立即购买。

#### 一定注意规格

| く 弾性云脈务器                         |                           |                                                                                             |          |                           |        |                          | 成心剤 ⑤ 灵活調整       |
|----------------------------------|---------------------------|---------------------------------------------------------------------------------------------|----------|---------------------------|--------|--------------------------|------------------|
| (1) 基础配置 ——                      |                           | () RURE () RURE                                                                             |          |                           |        |                          |                  |
| 配置                               | 基础配置 🖉                    |                                                                                             |          |                           |        |                          |                  |
|                                  | 计费模式<br>规格<br>数据盘         | 披帯计算<br>通用计算型   s6.large.2   2vCPUs   4GB<br>1 块   商IO, 60GB                                | 区域<br>镜像 | 墨西哥城一<br>CentOS 7.6 64bit | 可用区系统盘 | 可用区1<br>裔IO,40G8         |                  |
|                                  | 网络配置 2<br>虚拟私有云<br>弹性公司IP | vpc-test-demo(192.168.0.0/16)<br>全応志GCP   计表方式 技術部計畫   研定 2 Mbit/s                          | 安全组      | sg-wq                     | 主用卡    | subnet-1(192,168.0.0/24) |                  |
|                                  | <b>高級配置 ∠</b><br>云服务器名称   | ecs-test-demo                                                                               | 登录凭证     | 密码                        | 云服务器组  |                          |                  |
| 企业项目<br>购买数量<br>协议               | 请选择<br>1 +                | <ul> <li>C 新建企业市田 ⑦</li> <li>20長年可以急速20分元回外稿、由清更多元回外稿或的清单点申请</li> <li>20(協会先見市街)</li> </ul> | 的大配额。    |                           |        |                          |                  |
|                                  |                           |                                                                                             |          |                           |        |                          | 6<br>4<br>6<br>8 |
| 配置票用 ¥0.753/小时<br>参考价格, 具体扣最青以膨胀 | 单为准。 了解计费洋情               |                                                                                             |          |                           |        |                          | 上一步 立即购灭         |

#### 注意点:确认付款时,会自动抵扣按需的云服务代金券,

步骤 8 返回 ECS 控制台,确认服务器创建成功。

| нане   | 华为云 拉制台            | ♥ 墨西: | 哥城一    | ۲                                              |    |      | 投索    | ٩                                             | 费用中心 | シー 資源                            | I#          | 企业 开发工具 | 智能 | 支持与服务  | 中文 (簡体)     |      | 🖻     |
|--------|--------------------|-------|--------|------------------------------------------------|----|------|-------|-----------------------------------------------|------|----------------------------------|-------------|---------|----|--------|-------------|------|-------|
| ≡      | 云服务器控制台            |       | 弹性云服务器 | 0                                              |    |      |       |                                               |      |                                  |             |         |    | ✓ 最新动き | 5   12 使用描述 | 购买鲜  | 主云服务器 |
| ۵<br>۵ | 总道<br>1996年1997年19 |       | 开机     | 关机 重型密码 <b>更多 ▼</b>                            |    |      |       | 所有项目                                          | • A  | 所有运行状态                           | •           | 名称 *    |    | Q #8   |             | © [] |       |
| λίλ    | 建旺乙酸分离             |       | 名称     | (/ID                                           | 监控 | 可用区  | 状态    | 照格/镜像                                         | IF   | 地址                               |             | 计费模式    |    | 企业项目   | 标签          | 操作   |       |
| ۲      | 专属王机<br>云硬曲        | ÷     | ecs-   | test-demo<br>a34db-4bbc-452f-80f4-15c5eabf135c | 0  | 可用区1 | ◎ 运行中 | 2vCPUs   4GB   s6.large.2<br>CentOS 7.6 64bit | 1    | 19.8.2.61 (3単き<br>92.168.0.76 (新 | と公阿)<br>と有) | 按需计器    |    |        |             | 這程登录 | 更多 🔻  |
| 0      | 镜像服务               |       |        |                                                |    |      |       |                                               |      |                                  |             |         |    |        |             |      |       |
| 0      | 弹性伸缩               | •     |        |                                                |    |      |       |                                               |      |                                  |             |         |    |        |             |      |       |

步骤 9 在弹性云服务器操作栏中,点击远程登录,输入 root 账号及密码。

如果是 Windows 系统,请参考连接 https://support.huaweicloud.com/usermanual-ecs/zh-cn\_topic\_0017955381.html

| ****   | 华为云 拉制台 🤉     | ) 墨西哥) | ¢—   |                                                       |    |      | 液   | ġ Q                                           | 费用中心       |                              |            | 企业 开发工具 | 支持与服务 |           |             |
|--------|---------------|--------|------|-------------------------------------------------------|----|------|-----|-----------------------------------------------|------------|------------------------------|------------|---------|-------|-----------|-------------|
| ≡      | 云服务器控制台       | ł      | 弹性云脈 | <b>务器</b> ⑦                                           |    |      |     |                                               |            |                              |            |         | ⊲ 最新: | 加志   🗗 使用 | 普南 购买弹性云服务器 |
| ۵<br>۵ | 总远            |        | 开创   | L 关机 重量素码 更多 ▼                                        |    |      |     | 所有项目                                          | • fit      | 1运行状态                        | ¥          | 名称 🔻    | Q §   | i≝i‡r ≽ C |             |
| ΛΩ     | SWIEZZKORSKOW |        |      | 名称/ID                                                 | 监控 | 可用区  | 状态  | 规格/镜像                                         | IP地        | 妣                            |            | 计费模式    | 企业项目  | 标签        | 操作          |
| ۲      | 安庫王切          | •      |      | ecs-test-demo<br>401a34db-4bbc-452f-80f4-15c5eabf135c | Ø  | 可用区1 | 运行中 | 2vCPUs   4GB   s6.large.2<br>CentOS 7.6 64bit | 119<br>192 | .8.2.61 (3単性<br>.168.0.76 (新 | 公网)<br>(有) | 按需计畫    |       |           | 远程登录 更多▼    |
| 0      | 镜像服务          |        |      |                                                       |    |      |     |                                               |            |                              |            |         |       |           |             |
|        | 弹性伸缩          | *      |      |                                                       |    |      |     |                                               |            |                              |            |         |       |           |             |

#### 步骤10登录成功画面。

| 鼍 发送远程命令 ▼ | 🖵 Ctrl+Alt+Del | 本地鼠标 | 5 复新税船 全界機式                                                             |
|------------|----------------|------|-------------------------------------------------------------------------|
|            |                |      | CentDS Linux 7 (Core)<br>Kernel 3.18.8-1862.1.1.e17.x86_64 on an x86_64 |
|            |                |      | ecs-test-demo login:<br>root<br>Password:                               |
|            |                |      | Welcome to Huawei Cloud Service                                         |
|            |                |      | [root@ccs-test-demo ~]#                                                 |
|            |                |      |                                                                         |
|            |                |      |                                                                         |
|            |                |      |                                                                         |

### 1.1.6 删除资源指导

<mark>说明:</mark>如果按需资源未删除,一般按需计费的结算周期有小时/天/月等,在结算周期结束后时,生成账单 并执行扣款。<mark>如果相应代金券和账户余额不足,客户账号将进入欠费状态,需要在约定时间内支付欠</mark> 款,超过约定时间还未支付欠款,所使用资源将被释放并删除。还款的具体操作请参见欠费还款。

<mark>如没有需求,请及时删除按需资源。</mark>

步骤1进入华为云首页,点击控制台,进入控制台页面

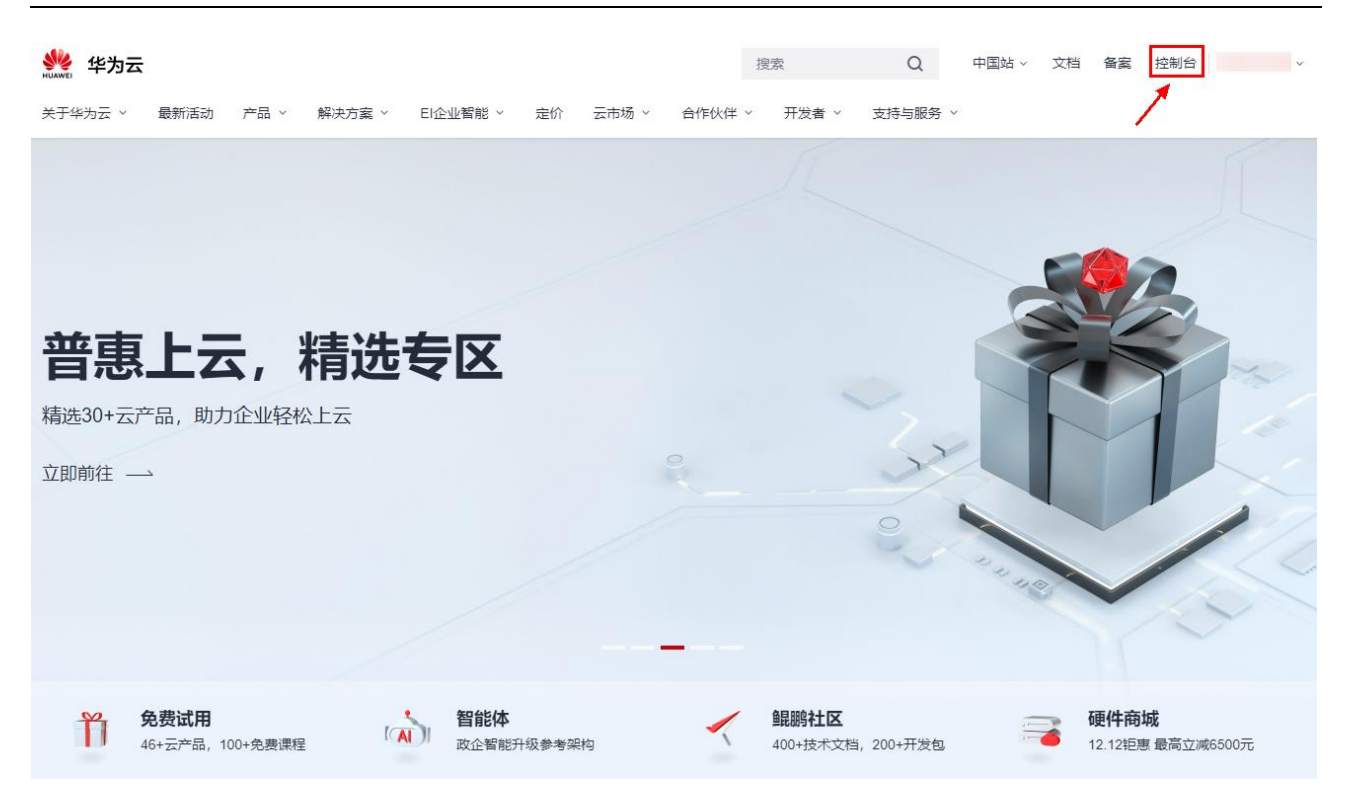

#### 步骤 2 在关注资源里,选择弹性云服务器 ECS

|        | 华为云 拉制台 ♀ 墨西哥城一              | ۲      |                      |   |            | 波东 | Q          | 豊用中心 | 资源 工单 企业 | 偷室 支持与服务             | 中文 (简体)                       |                    |
|--------|------------------------------|--------|----------------------|---|------------|----|------------|------|----------|----------------------|-------------------------------|--------------------|
| Ξ      | ▲ 自定义                        |        |                      |   |            |    |            |      |          |                      |                               |                    |
| 0      | <b>关注资源</b> [墨西哥城一] ⑦        |        |                      |   |            |    |            |      | 查看全部区域资源 | C SH                 |                               | 適用中心               |
| m      | 弹性云服务器 ECS                   | 1      | 裸金屬服务器 BMS           | 0 | 弹性伸缩 AS    |    | 云硬盘 EVS    |      | 2        | 已实名认证                |                               |                    |
| 0      | 云硬曲备份                        | 0      | 虚拟私有云 VPC            | 2 | 弹性负载均衡 ELB | 0  | 弹性公网IP EIP |      | 1        | 0                    | 0                             | 0                  |
| Θ      | 云数据库 RDS                     | 0      | 域名注册                 |   |            |    |            |      |          | 7天内侍续委               | 未付订单                          | 工単減息               |
| 4<br>0 | <b>最近访问的服务</b><br>弹性云服务器 ECS | 云解析服务  | DNS 弹性公网IP EIP       |   |            |    |            |      |          | 华为云APP 附<br>提供云服务控制台 | <b>时随地 管控资</b><br>、SSH、虚拟MFA等 | 功能                 |
| &      |                              |        |                      |   |            |    |            |      |          |                      | -                             |                    |
| •      | 开发者工具-API搜索                  |        |                      |   |            |    |            |      |          | 公告                   |                               | 更多                 |
|        | 请编入关键词搜索API或产品               |        |                      |   |            |    |            |      | Q        | 2020-12-04 【升级公      | 告】华为云云解析服务于20                 | 020年12月8日00:00-06: |
|        | 热门云服务: 弹性云服务器   运营能力开放       | 统一身份认证 | 服务 设备接入 API Explorer |   |            |    |            |      |          | 2020-12-01 【升级公      | 5] 华为云对象存储于2020               | 0年12月5日00:01-03:0  |
|        | API Explorer                 |        | 🧾 SDK中心              |   | ◎ 積板中心     |    | 💮 开发者工具    |      |          | 2020-12-01 【升级公      | 音]华为云数据仓库服务于                  | 2020年12月7日 - 12月   |

#### 步骤3在弹性云服务器列表里,选择要删除的云服务器,

| нание   | 华为云   拉制台   | ♥ 墨西哥: | ±− •                                               |    |      | 按定   | Q 费用                                          | 电中心 资源 工单 1                            | シェン ガンズ 日本 日本 日本 日本 日本 日本 日本 日本 日本 日本 日本 日本 日本 | 支持与服务 | 中文 (简体)     | 🗹           |
|---------|-------------|--------|----------------------------------------------------|----|------|------|-----------------------------------------------|----------------------------------------|------------------------------------------------|-------|-------------|-------------|
| ≡       | 云服务器控制台     | i      | 弹性云服务器 ⑦                                           |    |      |      |                                               |                                        |                                                | ⊲ 最新  | 助态   🏱 使用指南 | 购买弹性云服务器    |
| ු<br>ස  | 总流          |        | 开机 关机 里雷密码 要多                                      | •  |      |      | 所有项目 🔻                                        | 所有运行状态 🔻 🕯                             | 5称 *                                           | Q     | 559 × C     | a Ci 188 =  |
| A0.     | 1.00000000  |        | 名称/ID                                              | 监控 | 可用区  | 状态   | 规格/镜像                                         | IP地址                                   | 计费模式                                           | 企业项目  | 标签          | 操作          |
| ۲       | 专属主机<br>云硬盘 |        | ecs-test-demo dola34db-4bbc-452f-80f4-15c5eabf135c | Ø  | 可用区1 | ◎ 关机 | 2vCPUs   4GB   s6.large.2<br>CentOS 7.6 64bit | 119.8.2.61 (弹性公网)<br>192.168.0.76 (私有) | 按需计费<br>2020/12/03 16:21:48                    |       |             |             |
| 0       | 油体积水        |        |                                                    |    |      |      |                                               |                                        |                                                |       |             | 购买相同配置      |
| Θ       | WEAR-ALL PD |        |                                                    |    |      |      |                                               |                                        |                                                |       |             | 开机          |
| ~       | 弹性伸缩        | *      |                                                    |    |      |      |                                               |                                        |                                                |       |             | 关机          |
| ø       | 密钥对         |        |                                                    |    |      |      |                                               |                                        |                                                |       |             | 重启          |
| 4       | 云服务器组       |        |                                                    |    |      |      |                                               |                                        |                                                |       |             | 重查密码        |
| $\odot$ | 云繡云服务器 NEW  |        |                                                    |    |      |      |                                               |                                        |                                                |       |             | 受更规范        |
| Ø       |             |        |                                                    |    |      |      |                                               |                                        |                                                |       | 9           | #7 CL/H2 H0 |
| -       | 24 10 10    |        |                                                    |    |      |      |                                               |                                        |                                                |       | •           | 御佛/获良 ▶     |
|         | 云服务器备份      | ď      |                                                    |    |      |      |                                               |                                        |                                                |       |             | 网络设置 ▶      |
|         | 云硬盘备份       | e      |                                                    |    |      |      |                                               |                                        |                                                |       |             |             |
|         | 弹性负载均衡      | æ      |                                                    |    |      |      |                                               |                                        |                                                |       |             |             |
|         | 弹性公网IP      | e      |                                                    |    |      |      |                                               |                                        |                                                |       |             |             |

步骤4 在删除确认页面,勾选释放弹性公网 IP 地址,删除挂在的数据盘。

| -                                                                               | 华为云 拉制台                                                                         | ◊ 圖西   | SM- ▼                                                                                                    |               |                                               | 8                                                | -<br>ġ Q                                     | 豊用中心 き                              | 12 IV | 企业 开发工具 醫室                                   | 支持与服务         | 中文 (簡体)          | 🖸                                                                                                    |
|---------------------------------------------------------------------------------|---------------------------------------------------------------------------------|--------|----------------------------------------------------------------------------------------------------|---------------|-----------------------------------------------|--------------------------------------------------|----------------------------------------------|-------------------------------------|-------|----------------------------------------------|---------------|------------------|----------------------------------------------------------------------------------------------------|
| ≡                                                                               | 云服务器控制台                                                                         |        | 弹性云服务器 ⑦                                                                                                    |               |                                               |                                                  |                                              |                                     |       |                                              | ☆ 最新          | 动态 🔢 🕞 使用折       | 前南 购买学性云服务器                                                                                                    |
| ()<br>()<br>()<br>()<br>()<br>()<br>()<br>()<br>()<br>()<br>()<br>()<br>()<br>( | <ul> <li>意流</li> <li>弾性云照外器</li> <li>专躍主机</li> <li>云硬血</li> <li>物み四本</li> </ul> | •      | 开作1         更多 マ           営業内D         名数内D         そいっちいっかのの           40133443-8554-4524-8014-1556ab01135c         40133443-8554357 | 删除            | 删除云服务署                                        | 各会同时删除系统盘<br>建40元kk克,云段3番额<br>500016195-100名=100 | ★★★★★★★★★★★★★★★★★★★★★★★★★★★★★★★★★★★★         | - 「 *******<br>亍删除操作吗?<br>忘才能完成删除。此 |       | 名称 ・<br>計量構式<br>技習计器<br>2020/12/03 16:21:46… | Q [ 1<br>企业项目 | 555000 (C)<br>标选 | 日本<br>1993年<br>1993年<br>1995年<br>1995年<br>1995<br>1995<br>1995<br>1995<br>1995<br>1995<br>1995<br>1995<br>1995<br>1995<br>1995<br>1995<br>1995<br>1995<br>199 |
| 0<br>0<br>4                                                                     | 94.080259<br>弹性伸缩<br>密钥对<br>云服钙器组                                               | ¥      |                                                                                                    | 名称<br>ersites | X地區特任何銀門。<br>動除云服烏醬时保3<br>動除数据量合同时<br>st-demo | 前地可能等な工能分離が<br>編美数的云服务器备份,读f<br>開始数据量对应快报。<br>状态 | 4回从位置前除关权,偏安里所为471<br>部份继续收费,可在云服务器备份;<br>备注 | mpaure。<br>页面执行删除操作。                | - [   |                                              |               |                  |                                                                                                    |
| •                                                                               | 云懷云服勞藝 NEW                                                                      | 8      |                                                                                                    | *89           | 除 (釋故) 的弹性公网)                                 | P和数据曲会继续计器。                                      |                                              |                                     |       |                                              |               |                  |                                                                                                    |
|                                                                                 | 云服务器备份                                                                          | ø      |                                                                                                    | ▶ 释放          | <b>文云服务器绑定的弹性</b> 公                           | ·网IP地址 🔽 删除云服9                                   | 等醫挂戰的数据曲                                     |                                     |       |                                              |               |                  |                                                                                                    |
|                                                                                 | 云硬盘备份<br>弹性负载均衡                                                                 | 8      |                                                                                                    |               |                                               | 0                                                | 香                                            |                                     |       |                                              |               |                  |                                                                                                    |
|                                                                                 | 弹性公网IP<br>安全组                                                                   | 8<br>8 |                                                                                                    |               |                                               |                                                  |                                              |                                     |       |                                              |               |                  |                                                                                                    |

### 接下来会提示删除云服务器命令下发成功提示。

| <b>ж</b> | 华为云 拉制台 📀   | 医西奇城 | - •                             |                        |    |      | 抢    | ¢ و                                           | 费用中心   | ひ 资源 工単                               | 企业 开发工具                   | 蘭富 支持与服务 | 中文 (简体)            |         |      |
|----------|-------------|------|---------------------------------|------------------------|----|------|------|-----------------------------------------------|--------|---------------------------------------|---------------------------|----------|--------------------|---------|------|
| ≡        | 云服务器控制台     | 30   | 性云服务器 ②                         |                        |    |      |      |                                               |        |                                       |                           | #1593#1  | E云服务器ecs-test-demo | 命令下发成功。 | ×    |
| @<br>&   | 总流          |      | 开机 关机                           | 重置密码 更多 ▼              |    |      |      | 所有项目                                          | • \$   | 所有运行状态 🔻                              | 名称 •                      | Q        | 标签搜索 ※ C           | 0 C     | 8 =  |
| , MA     | SWIEZAROSYW |      | ✓ 名称/ID                         |                        | 监控 | 可用区  | 状态   | 规格/镜像                                         | 1      | P地址                                   | 计费模式                      | 企业项目     | 标签                 | 操作      |      |
| ٢        | を雇主机<br>云硬盘 |      | ecs-test-demo<br>401a34db-4bbc- | 452f-80f4-15c5eabf135c | 2  | 可用区1 | ◎ 关机 | 2vCPUs   4GB   s6.large.2<br>CentOS 7.6 64bit | 1<br>1 | 19.8.2.61 (弹性公网)<br>192.168.0.76 (私有) | 按端计费<br>2020/12/03 16:21: | 18       |                    | 远程登录    | 更多 ▼ |
| 0        | 镇像服务        |      |                                 |                        |    |      |      |                                               |        |                                       |                           |          |                    |         |      |
| •        | 弹性伸缩        | ,    |                                 |                        |    |      |      |                                               |        |                                       |                           |          |                    |         |      |

### 删除成功后,弹性云服务器列表页,创建的云服务器自动消失。

| ***    | 华为云 拉利台         | • 25 | 司城- ・      |              |      | 83                          | c                          | 1 勝用中心 資源 :            | 工单 企业 开发工具 | 發展 支持与服务 中文 (简体)    |          |
|--------|-----------------|------|------------|--------------|------|-----------------------------|----------------------------|------------------------|------------|---------------------|----------|
| Ξ      | 云服务器控制台         |      | 弹性云服务器 ⑦   |              |      |                             |                            |                        |            | <i>⊲ 最新动</i> 态 09 使 | 期的实地云服物器 |
| 6<br>8 | 总运              |      | 开机 关机 重量命码 | 更多 *         |      |                             | 所有项目                       | ▼ 所有运行状态               | * 88 *     | Q 标签搜索 ※            | = □ ◎ □  |
| ΔA     | 9単位式設め線<br>安属主机 |      | 名称/ID      | <u>16300</u> | 可用区  | 状态                          | 规格/镜像                      | IP地址                   | 计费模式       | 企业项目 标签             | 操作       |
|        | 云硬曲             | *    |            |              |      |                             |                            |                        |            |                     |          |
|        | 機像服务            |      |            |              | 当前统计 | 区域无资源,已为您统计<br>·的数据更新可能延时,请 | 部分区域的资源数据,请<br>以各区域的云服务器列表 | 切换至如下已有资源的区域。<br>盲息为准。 | 或我的资源。     |                     |          |
|        | 弹性伸缩            | ٠    |            |              |      | 华北-北京四(1)                   | 亚太-香港(1)                   | 华东-上海一(2)              |            |                     |          |
| ٢      | 密相对             |      |            |              |      |                             |                            |                        |            |                     |          |
| \$     | 云服务器组           |      |            |              |      |                             |                            |                        |            |                     |          |
| ۲      | 云缅云服务器 NEW      | ď    |            |              |      |                             |                            |                        |            |                     |          |
| ۲      | 云聲句             | в    |            |              |      |                             |                            |                        |            |                     |          |